Nicholas Iamel

S. 39-41 (<u>https://emucloud.bildung-</u> lsa.de/index.php/s/dmRcBySTGb6xjTp)

Passwort: ScottF

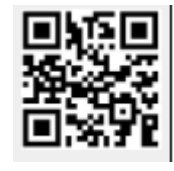

"Alles, was er sagt, stimmt: Er ist in Wikipedia und bei Google gibt's fast zweihunderttausend Einträge über ihn." (Josh, S. 50)

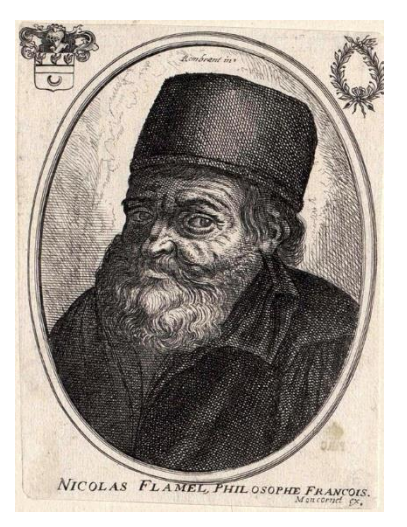

Aufgabe:

Stellt mit der App bookcreator eine Doppelseite zur Figur des Nicholas Flamel zusammen. Erklärt auf einer Seite kurz, wer Flamel im Buch von Michael Scott ist und wer er in Wirklichkeit war.

Stellt auf der zweite Seite den Mythos vom Stein der Weisen vor.

Gern könnt ihr weitere Seiten zu Geschichten gestalten, in denen Nicholas Flamel oder der Stein der Weisen vorkommen. Stellt dazu eine Multiple-Choice-Frage auf eurer ersten Doppelseite, deren Lösung verrät, wo es weitergeht. Ein Muster findet ihr auf Seite 4 des Projekt-eBooks "Magische Wesen".

- Markiert euch in euerm Hausaufgabenheft die Deutschstunden, die ihr zur Verfügung habt, um die Aufgabe zu bearbeiten. Verständigt Euch über die Hausaufgabenzeit, die ihr zur Verfügung habt.
- Arbeitet paar- oder gruppenweise zusammen. Überlegt wer was bis wann gemacht haben muss.
- Recherchiert zunächst auf den angegebenen Internetseiten. Schlagt Begriffe nach, die ihr nicht versteht.
- Erstellt mit der App Bookcreator ein Buch im Querformat (4:3) und gestaltet zwei Seiten. Mit einem Klick auf die Menüpunkte "+" oder "i" rechts oben öffnen sich die verschiedenen Gestaltungsmöglichkeiten. Ein Cover benötigt Euer Buch nicht, weil es am Ende mit den Arbeitsergebnissen aller anderen Gruppen zusammengeführt wird.
- Texte entstehen in Textfeldern, die ihr nach dem Schreiben anordnen könnt. Achtet darauf, welche Informationen in einem Textfeld zusammenstehen sollen.
- Wenn ihr Bildmaterial von den Webseiten einfügen wollt, achtet bitte auf den Urheberrechtsnachweis. Gebt die URL und ggf. weitere Informationen zum Bild an. Dazu klickt ihr zunächst auf das Bild und anschließend auf den Menüpunkt "i". Dann öffnen sich die Felder für den Herkunftsnachweis. Mit einem Klick auf den rechts oben in diesem Feld abgebildeten Pin speichert ihr die Information.
- Ihr könnt auch über die angegebenen Internetseiten hinaus recherchieren. Wenn ihr Zweifel habt, dass die von Euch gefundene Seite vertrauenswürdig ist, holt euch Rat bei eurem Lehrer oder eurer Lehrerin.

Quelle: Landesinstitut für Schulqualität und Lehrerbildung Sachsen-Anhalt (LISA) (http://www.bildung-lsa.de) | Lizenz: (CC BY-SA 4.0)

• Wenn ihr Bücher oder Filme findet, in denen Eure Figur eine Rolle spielt, versucht herauszufinden, was sie dort tut. Oft helfen dabei die Links in den Internetartikeln, die zu Beschreibungen der Werke führen.

Hier findet Ihr Informationen zu Nicholas Flamel und zum Stein der Weisen

<u>Michael Scott - "Die Geheimnisse des Nicholas Flamel" - Der wahre Kern der Geschichte</u> (nicholas-flamel.de)

https://www-discoverwalks-com.translate.goog/blog/paris/who-was-nicolas-flamel-the-storyof-the-famous-french-alchemist/? x tr sl=en& x tr tl=de& x tr hl=de& x tr pto=nui,sc (Die Seite ist von einem Stadtführer aus Paris gestaltet worden. Der Link führt zu einer automatischen Übersetzung. Trotz einiger Übersetzungsschwächen liefert er Euch ein sehr anschauliches Bild von Flamel. Achtet aber auf die Teilüberschriften, um Legende und Wirklichkeit zu trennen!)

https://www.chemie-schule.de/KnowHow/Nicholas\_Flamel

https://www.chemie.de/lexikon/Stein\_der\_Weisen.html

Um Informationen zu Filmen und Büchern zu finden, in denen Nicholas Flamel auch auftritt, könnt ihr hier starten:

https://de.wikipedia.org/wiki/Nicolas\_Flamel (Abschnitt Nachwirkung)

Achtung! Das youtube-Video "10 Fakten über Nicolas Flamel" (<u>https://www.youtube.com/watch?v=8IDBNhqtOnE</u>) ist nett gemacht. Die "Fakten" betreffen aber nur die Figur Flamel in der Romanserie zu Harry Potter

Dr. John Dee

S. 38 f., 197-203 (https://emucloud.bildunglsa.de/index.php/s/JXLWgRyzjSG73N8)

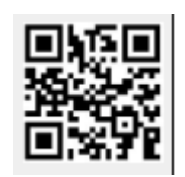

Passwort: ScottD

### Aufgabe:

Stellt mit der App bookcreator eine Doppelseite zur Figur des Dr. John Dee zusammen.

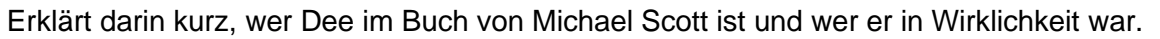

Gern könnt ihr weitere Seiten zu Geschichten gestalten, in denen John Dee vorkommt. Stellt dazu eine Multiple-Choice-Frage auf eurer ersten Doppelseite, deren Lösung verrät, wo es weitergeht. Ein Muster findet ihr auf Seite 4 des Projekt-eBooks "Magische Wesen".

### Vorgehen:

- Markiert euch in euerm Hausaufgabenheft die Deutschstunden, die ihr zur Verfügung habt, um die Aufgabe zu bearbeiten. Verständigt Euch über die Hausaufgabenzeit, die ihr zur Verfügung habt.
- Arbeitet paarweise zusammen, überlegt wer was bis wann gemacht haben muss.
- Recherchiert zunächst auf den angegebenen Internetseiten. Schlagt Begriffe nach, die ihr nicht versteht.
- Erstellt mit der App Bookcreator ein Buch im Querformat (4:3) und gestaltet zwei Seiten. Mit einem Klick auf die Menüpunkte "+" oder "i" rechts oben öffnen sich die verschiedenen Gestaltungsmöglichkeiten. Ein Cover benötigt Euer Buch nicht, weil es am Ende mit den Arbeitsergebnissen aller anderen Gruppen zusammengeführt wird.
- Texte entstehen in Textfeldern, die ihr nach dem Schreiben anordnen könnt. Achtet darauf, welche Informationen in einem Textfeld zusammenstehen sollen.
- Wenn ihr Bildmaterial von den Webseiten einfügen wollt, achtet bitte auf den Urheberrechtsnachweis. Gebt die URL und ggf. weitere Informationen zum Bild an. Dazu klickt ihr zunächst auf das Bild und anschließend auf den Menüpunkt "i". Dann öffnen sich die Felder für den Herkunftsnachweis. Mit einem Klick auf den rechts oben in diesem Feld abgebildeten Pin speichert ihr die Information.
- Ihr könnt auch über die angegebenen Internetseiten hinaus recherchieren. Wenn ihr Zweifel habt, dass die von Euch gefundene Seite vertrauenswürdig ist, holt euch Rat bei eurem Lehrer oder eurer Lehrerin.
- Wenn ihr Bücher oder Filme findet, in denen Eure Figur eine Rolle spielt, versucht herauszufinden, was sie dort tut. Oft helfen dabei die Links in den Internetartikeln, die zu Beschreibungen der Werke führen.

3

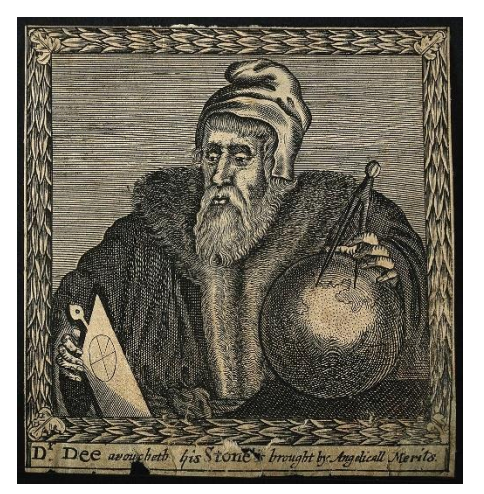

Quelle: Landesinstitut für Schulqualität und Lehrerbildung Sachsen-Anhalt (LISA) (http://www.bildung-lsa.de) | Lizenz: (CC BY-SA 4.0)

Hier findet ihr weitere Informationen zu John Dee

<u>Michael Scott - "Die Geheimnisse des Nicholas Flamel" - Der wahre Kern der Geschichte</u> (nicholas-flamel.de)

https://rp-online.de/nrw/staedte/duisburg/fruehe-netzwerker-des-wissen\_aid-20882951

https://images-eu.ssl-imagesamazon.com/images/G/03/books/PDF/leseproben/9783570137857.pdf

Um weitere Informationen zu Filmen, Büchern und mehr zu finden, in denen John Dee auftritt, könnt ihr hier starten:

https://de.wikipedia.org/wiki/John\_Dee

https://www.grin.com/document/44103

https://www-theguardian-com.translate.goog/science/2012/jun/25/fantastic-dr-dee-birthmodern-science? x tr\_sl=en& x tr\_tl=de& x tr\_hl=de& x tr\_pto=nui,sc

### Morrigan

S. 106-108 (https://emucloud.bildunglsa.de/index.php/s/jonX5fKPQ35f4T9)

Passwort: ScottM

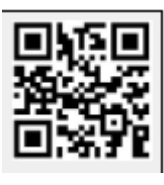

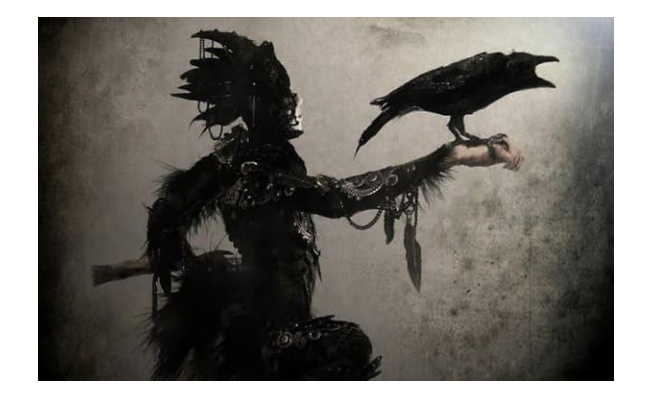

### Aufgabe:

Stellt mit der App bookcreator eine Doppelseite zur Figur der Morrigan zusammen. Erklärt darin kurz, zu welchem Sagenkreis Morrigan gehört und welche Aufgaben und Attribute sie hat.

Gern könnt ihr weitere Seiten zu Geschichten gestalten, in denen Morrigan vorkommt. Stellt dazu eine Multiple-Choice-Frage auf eurer ersten Doppelseite, deren Lösung verrät, wo es weitergeht. Ein Muster findet ihr auf Seite 4 des Projekt-eBooks "Mythische Wesen".

- Markiert euch in euerm Hausaufgabenheft die Deutschstunden, die ihr zur Verfügung habt, um die Aufgabe zu bearbeiten. Verständigt Euch über die Hausaufgabenzeit, die ihr zur Verfügung habt.
- Arbeitet paarweise zusammen, überlegt wer was bis wann gemacht haben muss.
- Recherchiert zunächst auf den angegebenen Internetseiten. Schlagt Begriffe nach, die ihr nicht versteht.
- Erstellt mit der App Bookcreator ein Buch im Querformat (4:3) und gestaltet zwei Seiten. Mit einem Klick auf die Menüpunkte "+" oder "i" rechts oben öffnen sich die verschiedenen Gestaltungsmöglichkeiten. Ein Cover benötigt Euer Buch nicht, weil es am Ende mit den Arbeitsergebnissen aller anderen Gruppen zusammengeführt wird.
- Texte entstehen in Textfeldern, die ihr nach dem Schreiben anordnen könnt. Achtet darauf, welche Informationen in einem Textfeld zusammenstehen sollen.
- Wenn ihr Bildmaterial von den Webseiten einfügen wollt, achtet bitte auf den Urheberrechtsnachweis. Gebt die URL und ggf. weitere Informationen zum Bild an. Dazu klickt ihr zunächst auf das Bild und anschließend auf den Menüpunkt "i". Dann öffnen sich die Felder für den Herkunftsnachweis. Mit einem Klick auf den rechts oben in diesem Feld abgebildeten Pin speichert ihr die Information.
- Ihr könnt auch über die angegebenen Internetseiten hinaus recherchieren. Wenn ihr Zweifel habt, dass die von Euch gefundene Seite vertrauenswürdig ist, holt euch Rat bei eurem Lehrer oder eurer Lehrerin.
- Wenn ihr Bücher oder Filme findet, in denen Eure Figur eine Rolle spielt, versucht herauszufinden, was sie dort tut. Oft helfen dabei die Links in den Internetartikeln, die zu Beschreibungen der Werke führen.

Quelle: Landesinstitut für Schulqualität und Lehrerbildung Sachsen-Anhalt (LISA) (http://www.bildung-lsa.de) | Lizenz: (CC BY-SA 4.0)

Hier findet ihr weitere Informationen zu Morrigan

Das Mythentor - Lexikon der Mythologie

Morrigan - Die dunkle Göttin - 💏 gruene-insel.de

Mythen der Kelten: Vielgestaltige Götterwelt mit drei Herrschern | wissen.de

Um weitere Informationen zu Filmen, Büchern und mehr zu finden, in denen Morrigan auftritt, könnt ihr hier starten:

Morrígan (de-academic.com)

Morrígan – Wikipedia

### Scathatch

S. 66-71 (<u>https://emucloud.bildung-</u> lsa.de/index.php/s/tkjo4imBxx96WMY)

Passwort: ScottS

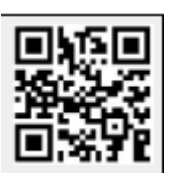

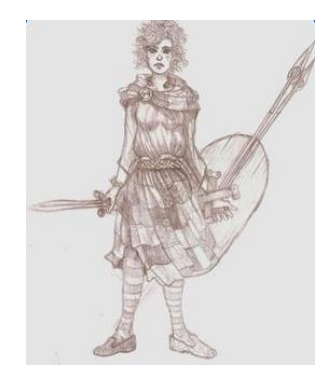

Aufgabe:

Stellt mit der App bookcreator eine Doppelseite zur Figur der Scathatch zusammen. Erklärt darin kurz, zu welchem Sagenkreis Scathatch gehört und welche Aufgaben und Attribute sie hat.

Gern könnt ihr weitere Seiten zu Geschichten gestalten, in denen Scathatch vorkommt. Stellt dazu eine Multiple-Choice-Frage auf eurer ersten Doppelseite, deren Lösung verrät, wo es weitergeht. Ein Muster findet ihr auf Seite 4 des Projekt-eBooks "Magische Wesen".

- Markiert euch in euerm Hausaufgabenheft die Deutschstunden, die ihr zur Verfügung habt, um die Aufgabe zu bearbeiten. Verständigt Euch über die Hausaufgabenzeit, die ihr zur Verfügung habt.
- Arbeitet paarweise zusammen, überlegt wer was bis wann gemacht haben muss.
- Recherchiert zunächst auf den angegebenen Internetseiten. Schlagt Begriffe nach, die ihr nicht versteht.
- Erstellt mit der App Bookcreator ein Buch im Querformat (4:3) und gestaltet zwei Seiten. Mit einem Klick auf die Menüpunkte "+" oder "i" rechts oben öffnen sich die verschiedenen Gestaltungsmöglichkeiten. Ein Cover benötigt Euer Buch nicht, weil es am Ende mit den Arbeitsergebnissen aller anderen Gruppen zusammengeführt wird.
- Texte entstehen in Textfeldern, die ihr nach dem Schreiben anordnen könnt. Achtet darauf, welche Informationen in einem Textfeld zusammenstehen sollen.
- Wenn ihr Bildmaterial von den Webseiten einfügen wollt, achtet bitte auf den Urheberrechtsnachweis. Gebt die URL und ggf. weitere Informationen zum Bild an. Dazu klickt ihr zunächst auf das Bild und anschließend auf den Menüpunkt "i". Dann öffnen sich die Felder für den Herkunftsnachweis. Mit einem Klick auf den rechts oben in diesem Feld abgebildeten Pin speichert ihr die Information.
- Ihr könnt auch über die angegebenen Internetseiten hinaus recherchieren. Wenn ihr Zweifel habt, dass die von Euch gefundene Seite vertrauenswürdig ist, holt euch Rat bei eurem Lehrer oder eurer Lehrerin.

Quelle: Landesinstitut für Schulqualität und Lehrerbildung Sachsen-Anhalt (LISA) (http://www.bildung-Isa.de) | Lizenz: (CC BY-SA 4.0)

• Wenn ihr Bücher oder Filme findet, in denen Eure Figur eine Rolle spielt, versucht herauszufinden, was sie dort tut. Oft helfen dabei die Links in den Internetartikeln, die zu Beschreibungen der Werke führen.

Hier findet ihr weitere Informationen zu Scathatch

Scáthach - unserlexikon.de

Wo sich Schottlands Feen und Kriegerköniginnen verstecken | National Geographic

Um weitere Informationen zu Filmen, Büchern und mehr zu finden, in denen Scathatch auftritt, könnt ihr hier starten:

Tochmarc Emire – Wikipedia

<u>Ulster-Zyklus – Wikipedia</u>

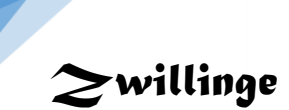

S. 213-216/220/221 (<u>https://emucloud.bildung-</u> lsa.de/index.php/s/AeFnfqqZbepKa3b)

Passwort: ScottZ

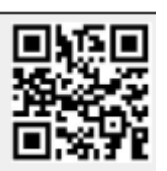

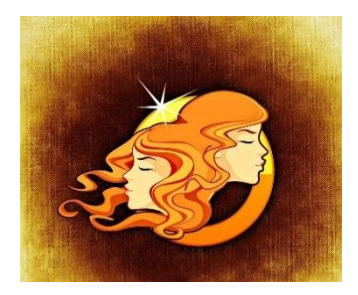

Aufgabe:

Stellt mit der App bookcreator eine Doppelseite zu Zwillingen in der Mythologie zusammen. Erklärt darin kurz, welche Kräfte ihnen im Roman von Michael Scott und in der Mythologie generell zugeschrieben werden.

Gern könnt ihr weitere Seiten zu Geschichten gestalten, in denen Zwillinge vorkommen. Stellt dazu eine Multiple-Choice-Frage auf eurer ersten Doppelseite, deren Lösung verrät, wo es weitergeht. Ein Muster findet ihr auf Seite 4 des Projekt-eBooks "Magische Wesen".

- Markiert euch in euerm Hausaufgabenheft die Deutschstunden, die ihr zur Verfügung habt, um die Aufgabe zu bearbeiten. Verständigt Euch über die Hausaufgabenzeit, die ihr zur Verfügung habt.
- Arbeitet paarweise zusammen, überlegt wer was bis wann gemacht haben muss.
- Recherchiert zunächst auf den angegebenen Internetseiten. Schlagt Begriffe nach, die ihr nicht versteht.
- Erstellt mit der App Bookcreator ein Buch im Querformat (4:3) und gestaltet zwei Seiten. Mit einem Klick auf die Menüpunkte "+" oder "i" rechts oben öffnen sich die verschiedenen Gestaltungsmöglichkeiten. Ein Cover benötigt Euer Buch nicht, weil es am Ende mit den Arbeitsergebnissen aller anderen Gruppen zusammengeführt wird.
- Texte entstehen in Textfeldern, die ihr nach dem Schreiben anordnen könnt. Achtet darauf, welche Informationen in einem Textfeld zusammenstehen sollen.
- Wenn ihr Bildmaterial von den Webseiten einfügen wollt, achtet bitte auf den Urheberrechtsnachweis. Gebt die URL und ggf. weitere Informationen zum Bild an. Dazu klickt ihr zunächst auf das Bild und anschließend auf den Menüpunkt "i". Dann öffnen sich die Felder für den Herkunftsnachweis. Mit einem Klick auf den rechts oben in diesem Feld abgebildeten Pin speichert ihr die Information.
- Ihr könnt auch über die angegebenen Internetseiten hinaus recherchieren. Wenn ihr Zweifel habt, dass die von Euch gefundene Seite vertrauenswürdig ist, holt euch Rat bei eurem Lehrer oder eurer Lehrerin.
- Wenn ihr Bücher oder Filme findet, in denen Eure Figur eine Rolle spielt, versucht herauszufinden, was sie dort tut. Oft helfen dabei die Links in den Internetartikeln, die zu Beschreibungen der Werke führen.

Quelle: Landesinstitut für Schulqualität und Lehrerbildung Sachsen-Anhalt (LISA) (http://www.bildung-lsa.de) | Lizenz: (CC BY-SA 4.0)

Hier findet ihr weitere Informationen zu Beziehungen zwischen Zwillingen und den Mythen um sie

Zwillingswissen: Beziehung der Zwillinge zueinander - Es sind Zwei (es-sind-zwei.de)

Ein besonderes Band - scinexx.de

Um weitere Informationen zu Filmen, Büchern und mehr zu finden, in denen Zwillinge auftreten, könnt ihr hier starten:

Astronomie.de - Sternbild Zwillinge (lat. Gemini)

Zwillinge in der Mythologie (wikibrief.org)

### $oldsymbol{\mathcal{Y}}$ ggdrasil – die $oldsymbol{\mathcal{W}}$ eltesche

S. 139 – 142 (<u>https://emucloud.bildung-</u> lsa.de/index.php/s/4YE3LToSLQK2EdC)

Passwort: ScottY

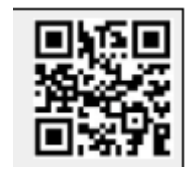

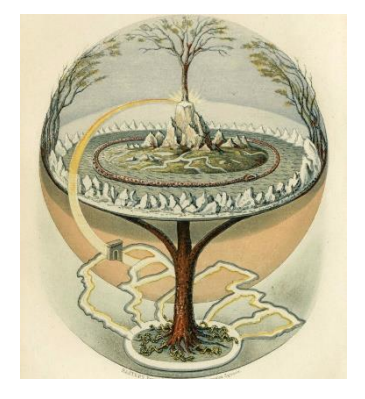

Aufgabe:

Stellt mit der App bookcreator eine Doppelseite zur Weltesche Yggdrasil in der Mythologie zusammen.

Erklärt darin kurz, welche Kräfte ihr im Roman von Michael Scott und in der Mythologie generell zugeschrieben werden.

Gern könnt ihr weitere Seiten zu Geschichten gestalten, in denen der Baum vorkommt. Stellt dazu eine Multiple-Choice-Frage auf eurer ersten Doppelseite, deren Lösung verrät, wo es weitergeht. Ein Muster findet ihr auf Seite 4 des Projekt-eBooks "Magische Wesen".

- Markiert euch in euerm Hausaufgabenheft die Deutschstunden, die ihr zur Verfügung habt, um die Aufgabe zu bearbeiten. Verständigt Euch über die Hausaufgabenzeit, die ihr zur Verfügung habt.
- Arbeitet paarweise zusammen, überlegt wer was bis wann gemacht haben muss.
- Recherchiert zunächst auf den angegebenen Internetseiten. Schlagt Begriffe nach, die ihr nicht versteht.
- Erstellt mit der App Bookcreator ein Buch im Querformat (4:3) und gestaltet zwei Seiten. Mit einem Klick auf die Menüpunkte "+" oder "i" rechts oben öffnen sich die verschiedenen Gestaltungsmöglichkeiten. Ein Cover benötigt Euer Buch nicht, weil es am Ende mit den Arbeitsergebnissen aller anderen Gruppen zusammengeführt wird.
- Texte entstehen in Textfeldern, die ihr nach dem Schreiben anordnen könnt. Achtet darauf, welche Informationen in einem Textfeld zusammenstehen sollen.
- Wenn ihr Bildmaterial von den Webseiten einfügen wollt, achtet bitte auf den Urheberrechtsnachweis. Gebt die URL und ggf. weitere Informationen zum Bild an. Dazu klickt ihr zunächst auf das Bild und anschließend auf den Menüpunkt "i". Dann öffnen sich die Felder für den Herkunftsnachweis. Mit einem Klick auf den rechts oben in diesem Feld abgebildeten Pin speichert ihr die Information.
- Ihr könnt auch über die angegebenen Internetseiten hinaus recherchieren. Wenn ihr Zweifel habt, dass die von Euch gefundene Seite vertrauenswürdig ist, holt euch Rat bei eurem Lehrer oder eurer Lehrerin.
- Wenn ihr Bücher oder Filme findet, in denen Eure Figur eine Rolle spielt, versucht herauszufinden, was sie dort tut. Oft helfen dabei die Links in den Internetartikeln, die zu Beschreibungen der Werke führen.

Quelle: Landesinstitut für Schulqualität und Lehrerbildung Sachsen-Anhalt (LISA) (http://www.bildung-lsa.de) | Lizenz: (CC BY-SA 4.0)

Hier findet ihr weitere Informationen zur Weltesche und den Mythen um sie:

Was ist ein Weltenbaum? | wissen.de

Bedeutung keltischer Lebensbaum – Baum des Lebens – Yggdrasil (keltischesymbole.de)

Um weitere Informationen zu mythologischen Bäumen und den Geschichten um sie zu bekommen, könnt ihr hier starten:

der Weltenbaum Yggdrasil & Schöpfungsgeschichte (Nordische Mythologie) - Bing video

Heilige Bäume - Naturwald Akademie (naturwald-akademie.org)

Das wissenschaftliche Bibellexikon im Internet :: bibelwissenschaft.de

Die Top 7 der Bäume in Filmen (moviepilot.de)

# Sekate

S. 165-174 (<u>https://emucloud.bildung-</u> lsa.de/index.php/s/SaX43sAyWJfPsYJ)

Passwort: ScottH

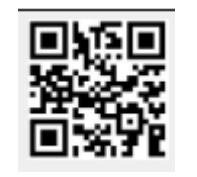

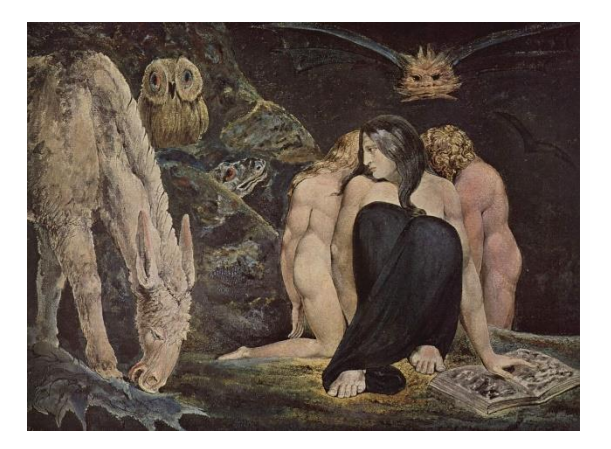

Aufgabe:

Stellt mit der App bookcreator eine Doppelseite zur Figur der Hekate zusammen. Erklärt darin kurz, zu welchem Sagenkreis Hekate gehört und welche Aufgaben und Attribute sie hat.

Gern könnt ihr weitere Seiten zu Geschichten gestalten, in denen Hekate vorkommt. Stellt dazu eine Multiple-Choice-Frage auf eurer ersten Doppelseite, deren Lösung verrät, wo es weitergeht. Ein Muster findet ihr auf Seite 4 des Projekt-eBooks "Magische Wesen".

- Markiert euch in euerm Hausaufgabenheft die Deutschstunden, die ihr zur Verfügung habt, um die Aufgabe zu bearbeiten. Verständigt Euch über die Hausaufgabenzeit, die ihr zur Verfügung habt.
- Arbeitet paarweise zusammen, überlegt wer was bis wann gemacht haben muss.
- Recherchiert zunächst auf den angegebenen Internetseiten. Schlagt Begriffe nach, die ihr nicht versteht.
- Erstellt mit der App Bookcreator ein Buch im Querformat (4:3) und gestaltet zwei Seiten. Mit einem Klick auf die Menüpunkte "+" oder "i" rechts oben öffnen sich die verschiedenen Gestaltungsmöglichkeiten. Ein Cover benötigt Euer Buch nicht, weil es am Ende mit den Arbeitsergebnissen aller anderen Gruppen zusammengeführt wird.
- Texte entstehen in Textfeldern, die ihr nach dem Schreiben anordnen könnt. Achtet darauf, welche Informationen in einem Textfeld zusammenstehen sollen.
- Wenn ihr Bildmaterial von den Webseiten einfügen wollt, achtet bitte auf den Urheberrechtsnachweis. Gebt die URL und ggf. weitere Informationen zum Bild an. Dazu klickt ihr zunächst auf das Bild und anschließend auf den Menüpunkt "i". Dann öffnen sich die Felder für den Herkunftsnachweis. Mit einem Klick auf den rechts oben in diesem Feld abgebildeten Pin speichert ihr die Information.
- Ihr könnt auch über die angegebenen Internetseiten hinaus recherchieren. Wenn ihr Zweifel habt, dass die von Euch gefundene Seite vertrauenswürdig ist, holt euch Rat bei eurem Lehrer oder eurer Lehrerin.
- Wenn ihr Bücher oder Filme findet, in denen Eure Figur eine Rolle spielt, versucht herauszufinden, was sie dort tut. Oft helfen dabei die Links in den Internetartikeln, die zu Beschreibungen der Werke führen.

Quelle: Landesinstitut für Schulqualität und Lehrerbildung Sachsen-Anhalt (LISA) (http://www.bildung-lsa.de) | Lizenz: (CC BY-SA 4.0)

Hier findet ihr weitere Informationen zu Hekate

Hekate | eLexikon | Mythologie - Griechische Mythologie - Göttinnen (peter-hug.ch)

Hekate - Die dunkle Göttin - Einfach Antike (einfach-antike.de)

Um weitere Informationen zu Filmen, Büchern und mehr zu finden, in denen Hekate auftritt, könnt ihr hier starten:

Hekate – Wikipedia

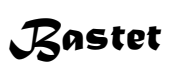

S. 206-210 (https://emucloud.bildung-lsa.de/index.php/s/SF26zxHwyZJzY6i)

Passwort: ScottB

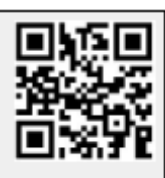

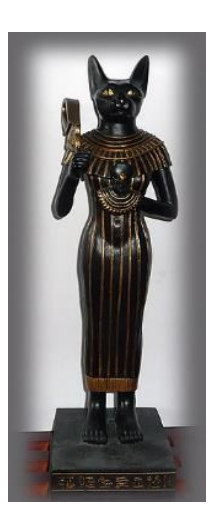

Aufgabe:

Stellt mit der App bookcreator eine Doppelseite zur Figur der Bastet zusammen. Erklärt darin kurz, zu welchem Sagenkreis Bastet gehört und welche Aufgaben und Attribute sie hat.

Gern könnt ihr weitere Seiten zu Geschichten gestalten, in denen Bastet vorkommt. Stellt dazu eine Multiple-Choice-Frage auf eurer ersten Doppelseite, deren Lösung verrät, wo es weitergeht. Ein Muster findet ihr auf Seite 4 des Projekt-eBooks "Magische Wesen".

- Markiert euch in euerm Hausaufgabenheft die Deutschstunden, die ihr zur Verfügung habt, um die Aufgabe zu bearbeiten. Verständigt Euch über die Hausaufgabenzeit, die ihr zur Verfügung habt.
- Arbeitet paarweise zusammen, überlegt wer was bis wann gemacht haben muss.
- Recherchiert zunächst auf den angegebenen Internetseiten. Schlagt Begriffe nach, die ihr nicht versteht.
- Erstellt mit der App Bookcreator ein Buch im Querformat (4:3) und gestaltet zwei Seiten. Mit einem Klick auf die Menüpunkte "+" oder "i" rechts oben öffnen sich die verschiedenen Gestaltungsmöglichkeiten. Ein Cover benötigt Euer Buch nicht, weil es am Ende mit den Arbeitsergebnissen aller anderen Gruppen zusammengeführt wird.
- Texte entstehen in Textfeldern, die ihr nach dem Schreiben anordnen könnt. Achtet darauf, welche Informationen in einem Textfeld zusammenstehen sollen.
- Wenn ihr Bildmaterial von den Webseiten einfügen wollt, achtet bitte auf den Urheberrechtsnachweis. Gebt die URL und ggf. weitere Informationen zum Bild an. Dazu klickt ihr zunächst auf das Bild und anschließend auf den Menüpunkt "i". Dann öffnen sich die Felder für den Herkunftsnachweis. Mit einem Klick auf den rechts oben in diesem Feld abgebildeten Pin speichert ihr die Information.
- Ihr könnt auch über die angegebenen Internetseiten hinaus recherchieren. Wenn ihr Zweifel habt, dass die von Euch gefundene Seite vertrauenswürdig ist, holt euch Rat bei eurem Lehrer oder eurer Lehrerin.
- Wenn ihr Bücher oder Filme findet, in denen Eure Figur eine Rolle spielt, versucht herauszufinden, was sie dort tut. Oft helfen dabei die Links in den Internetartikeln, die zu Beschreibungen der Werke führen.

Quelle: Landesinstitut für Schulqualität und Lehrerbildung Sachsen-Anhalt (LISA) (http://www.bildung-lsa.de) | Lizenz: (CC BY-SA 4.0)

#### Hier findet ihr weitere Informationen zu Bastet

Bastet einfach erklärt (helles-koepfchen.de)

Bastet | Die Sanftmütige - Das alte Ägypten (selket.de)

Das wissenschaftliche Bibellexikon im Internet :: bibelwissenschaft.de

Um weitere Informationen zu Filmen, Büchern und mehr zu finden, in denen Bastet auftritt, könnt ihr hier starten:

Bast (Marvel Comics) – Wikipedia (Übersetzung aktivieren)

Im Land der Katzengöttin - Rudi & Trudi - Folge 5 - YouTube

Arbeitsblatt

## Excalibur

S. 264-266 (https://emucloud.bildunglsa.de/index.php/s/MKiM7JBk86H7pbs)

Passwort: ScottE

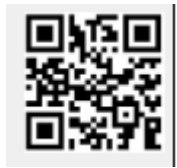

Aufgabe:

Stellt mit der App bookcreator eine Doppelseite zum Schwert Excalibur zusammen.

Erklärt darin kurz, zu welchem Sagenkreis der Gegenstand gehört und welche Fähigkeiten es hat.

Gern könnt ihr weitere Seiten zu Geschichten gestalten, in denen Excalibur vorkommt. Stellt dazu eine Multiple-Choice-Frage auf eurer ersten Doppelseite, deren Lösung verrät, wo es weitergeht. Ein Muster findet ihr auf Seite 4 des Projekt-eBooks "Magische Wesen".

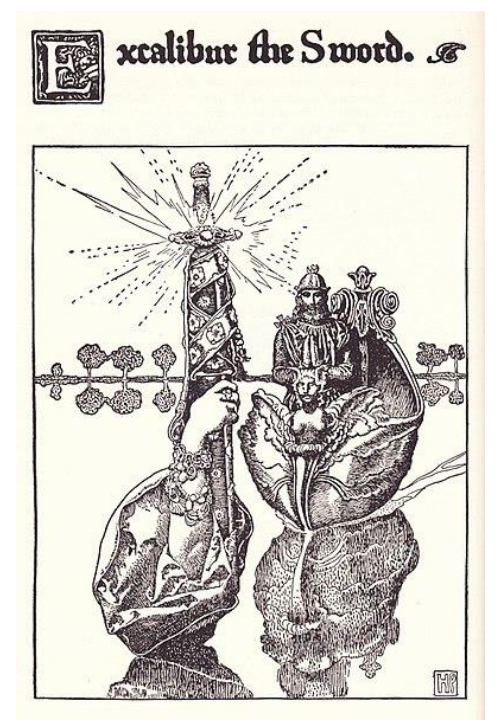

- Markiert euch in euerm Hausaufgabenheft die Deutschstunden, die ihr zur Verfügung habt, um die Aufgabe zu bearbeiten. Verständigt Euch über die Hausaufgabenzeit, die ihr zur Verfügung habt.
- Arbeitet paarweise zusammen, überlegt wer was bis wann gemacht haben muss.
- Recherchiert zunächst auf den angegebenen Internetseiten. Schlagt Begriffe nach, die ihr nicht versteht.
- Erstellt mit der App Bookcreator ein Buch im Querformat (4:3) und gestaltet zwei Seiten. Mit einem Klick auf die Menüpunkte "+" oder "i" rechts oben öffnen sich die verschiedenen Gestaltungsmöglichkeiten. Ein Cover benötigt Euer Buch nicht, weil es am Ende mit den Arbeitsergebnissen aller anderen Gruppen zusammengeführt wird.
- Texte entstehen in Textfeldern, die ihr nach dem Schreiben anordnen könnt. Achtet darauf, welche Informationen in einem Textfeld zusammenstehen sollen.
- Wenn ihr Bildmaterial von den Webseiten einfügen wollt, achtet bitte auf den Urheberrechtsnachweis. Gebt die URL und ggf. weitere Informationen zum Bild an. Dazu klickt ihr zunächst auf das Bild und anschließend auf den Menüpunkt "i". Dann öffnen sich die Felder für den Herkunftsnachweis. Mit einem Klick auf den rechts oben in diesem Feld abgebildeten Pin speichert ihr die Information.
- Ihr könnt auch über die angegebenen Internetseiten hinaus recherchieren. Wenn ihr Zweifel habt, dass die von Euch gefundene Seite vertrauenswürdig ist, holt euch Rat bei eurem Lehrer oder eurer Lehrerin.
- Wenn ihr Bücher oder Filme findet, in denen Euer Gegenstand eine Rolle spielt, versucht herauszufinden, was er dort tut. Oft helfen dabei die Links in den Internetartikeln, die zu Beschreibungen der Werke führen.

Quelle: Landesinstitut für Schulqualität und Lehrerbildung Sachsen-Anhalt (LISA) (http://www.bildung-lsa.de) | Lizenz: (CC BY-SA 4.0)

### Hier findet ihr weitere Informationen zu Excalibur bei Flamel

<u>Kraftschwerter | Die Geheimnisse des Nicholas Flamel Wiki | Fandom</u> (Vorschlag: Recherchiert auch einmal nach den anderen Schwertern),

und in der Mythologie

Das Mythentor - Keltische Mythologie

Die Legende um König Artus (england.de)

Um weitere Informationen zu Filmen, Büchern und mehr zu finden, in denen Excalibur eine Rolle spielt, könnt ihr hier starten:

Excalibur (Film) – Wikipedia

Excalibur - Weltgeschichtliche Enzyklopädie (worldhistory.org) (Übersetzung aktivieren)

Quelle: Landesinstitut für Schulqualität und Lehrerbildung Sachsen-Anhalt (LISA) (http://www.bildung-lsa.de) | Lizenz: (CC BY-SA 4.0)

## Hexe von Endor

S. 334-341 (<u>https://emucloud.bildung-</u> lsa.de/index.php/s/z3HiGYqpKZ8Rys9)

Passwort: ScottHex

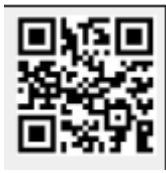

Aufgabe:

Stellt mit der App bookcreator eine Doppelseite zur Figur der Hexe von Endor zusammen.

Erklärt darin kurz, zu welchem Sagenkreis sie gehört und welche Aufgaben und Attribute sie hat.

Gern könnt ihr weitere Seiten zu Geschichten

gestalten, in denen die Hexe von Endor vorkommt. Stellt dazu eine Multiple-Choice-Frage auf eurer ersten Doppelseite, deren Lösung verrät, wo es weitergeht. Ein Muster findet ihr auf Seite 4 des Projekt-eBooks "Magische Wesen".

- Markiert euch in euerm Hausaufgabenheft die Deutschstunden, die ihr zur Verfügung habt, um die Aufgabe zu bearbeiten. Verständigt Euch über die Hausaufgabenzeit, die ihr zur Verfügung habt.
- Arbeitet paarweise zusammen, überlegt wer was bis wann gemacht haben muss.
- Recherchiert zunächst auf den angegebenen Internetseiten. Schlagt Begriffe nach, die ihr nicht versteht.
- Erstellt mit der App Bookcreator ein Buch im Querformat (4:3) und gestaltet zwei Seiten. Mit einem Klick auf die Menüpunkte "+" oder "i" rechts oben öffnen sich die verschiedenen Gestaltungsmöglichkeiten. Ein Cover benötigt Euer Buch nicht, weil es am Ende mit den Arbeitsergebnissen aller anderen Gruppen zusammengeführt wird.
- Texte entstehen in Textfeldern, die ihr nach dem Schreiben anordnen könnt. Achtet darauf, welche Informationen in einem Textfeld zusammenstehen sollen.
- Wenn ihr Bildmaterial von den Webseiten einfügen wollt, achtet bitte auf den Urheberrechtsnachweis. Gebt die URL und ggf. weitere Informationen zum Bild an. Dazu klickt ihr zunächst auf das Bild und anschließend auf den Menüpunkt "i". Dann öffnen sich die Felder für den Herkunftsnachweis. Mit einem Klick auf den rechts oben in diesem Feld abgebildeten Pin speichert ihr die Information.
- Ihr könnt auch über die angegebenen Internetseiten hinaus recherchieren. Wenn ihr Zweifel habt, dass die von Euch gefundene Seite vertrauenswürdig ist, holt euch Rat bei eurem Lehrer oder eurer Lehrerin.
- Wenn ihr Bücher oder Filme findet, in denen Eure Figur eine Rolle spielt, versucht herauszufinden, was sie dort tut. Oft helfen dabei die Links in den Internetartikeln, die zu Beschreibungen der Werke führen.

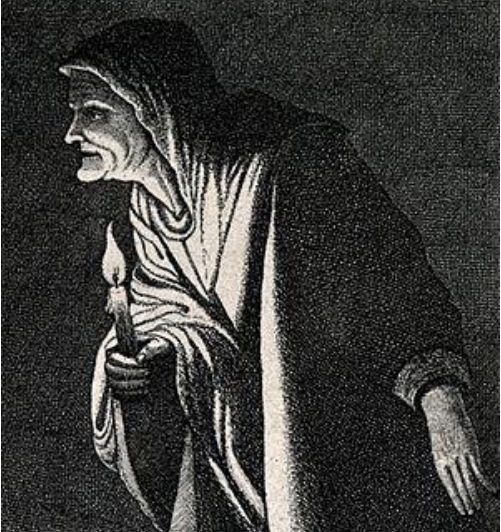

Quelle: Landesinstitut für Schulqualität und Lehrerbildung Sachsen-Anhalt (LISA) (http://www.bildung-lsa.de) | Lizenz: (CC BY-SA 4.0)

Hier findet ihr weitere Informationen zur Hexe von Endor

Samuel 8: Die Hexe von En-Dor | ZEIT ONLINE (zum Anhören)

<u>Flüche und Zauberei – Fürchtet diese Hexen aus Mythologie und Sagen! - Phantastik-Feuilleton</u> (teilzeithelden.de)

Um weitere Informationen zu Filmen, Büchern und mehr zu finden, in denen die Hexe von Endor auftritt, könnt ihr hier starten:

Das wissenschaftliche Bibellexikon im Internet :: bibelwissenschaft.de

Quelle: Landesinstitut für Schulqualität und Lehrerbildung Sachsen-Anhalt (LISA) (http://www.bildung-lsa.de) | Lizenz: (CC BY-SA 4.0)